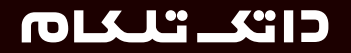

## دفتـرچه راهنمای ارتباط با ما، و پرداخت الکتـرونیک شما

# DATAK.IR برای همه سرویسهای اینترنتی

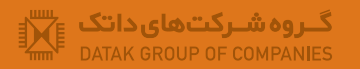

**DATAK TELECOM**<sup>™</sup>

### כויצ יד צוס

دفترچه راهنمای ارتباط با ما، و يرداخت الكترونيك شما

ويرايش هفتم

تهران، خیابان ســـهروردی شمالی، ابن یمین، شماره ۱۴ تلفن: ۵-۸۱۶۸۱ نهابر: ۸۸۵۱۲۶۵۳ تارنــما: // datak.ir

DATAK TELECOM<sup>™</sup>

تاریخ ویرایش: ۸۹/۸/۲

به علت پویا بودن سایت داتک تلکام، تصویرهای این راهنما مـمکن است در بعضی صفحهها با نـمای اصلی سایت تفاوت داشته باشند. بعضی تصویرها نیز برای نـمایش بهتر، اندکی ویرایش شدهاند. گروه شرکتهای داتک در راستای آسانی ارائه سرویسها و صرفه جویی در زمان گرانبهای شما کاربران گرامی، امکان تمدید سرویسهای اینترنتی را از راه پرداخت الکترونیکی در هر لحظه از شبانه روز فراهم کرده است. شما کاربران عزیز میتوانید با پیمودن گامهایی که در این دفترچه شرح داده شدهاند، وجه دوره جدید سرویسهای خود را به روش الکترونیکی و غیرحضوری پرداخت نمایید.

پیشنیازها: برای استفاده از سامانه پرداخت الکترونیکی، داشتن حساب بانکی به همراه کارت بانک مربوطه، شماره رمز اینترنتی (رمز دوم)، کُد CVV2 و تاریخ انقضای کارت مورد نیاز میباشند. دادههای مورد نظر را میتوانید از دستگاههای خود پرداز وابسته به کارت بانک خود، و یا با پرسش از بانک مربوطه بدست آورید. به خانواده داتک خوش آمدید.

#### כודע בראוס

۱ - نخست، با مرور وبسایت http://datak.ir و با وارد کردن نام یا شماره کاربری (ارد خست، با مرور وبسایت) (ارد کردن نام یا شماره کاربری (Username) و همچنین گذرواژه خود (Password) در صفحه ورود کاربران، وارد صفحه کاربری خود شوید. پیوند "ورود به سایت" در بخش بالایی سمت راست صفحه نخست سایت قرار دارد.

ورود به وبسایت، دریافت

گذرواژه و نام یا شمارهکاربری

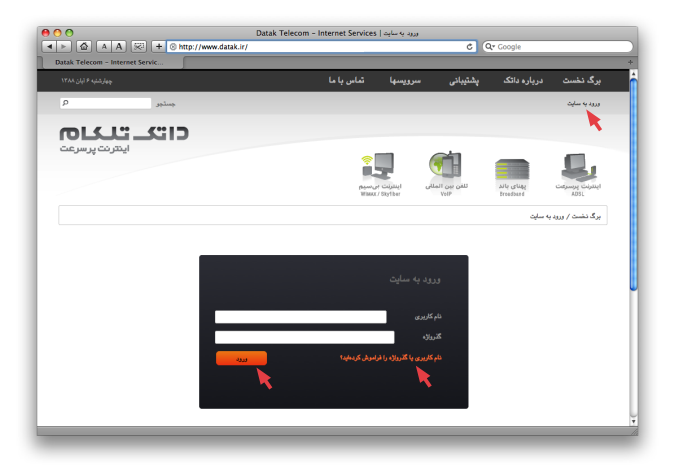

۱,۱ - در صورت نداشتن نام یا شماره کاربری و یا گذرواژه، و یا فراموش کردن هر یک از این دو، در همان صفحه ورود کاربران با کلیک کردن بر روی پیوند "<u>نام</u> <u>کاربری یا گذرواژه را فراموش کردهاید؟</u> شناسه و رمز لازم برای ورود به صفحه کاربری خود را دریافت کنید.

٣

#### כויא ייראוס

۲ ـ پس از ورود، شما به صفحه شخصی خود وارد شده و سپس میتوانید نام خود را در بخش بالا و سمت راست صفحه ببینید. برای تمدید سرویس خود، در منوی سمت راست، زیر بخش عملیات فروش، روی پیوند "مشاهده و تمدید سرویس" کلیک کرده تا به فهرست سرویسهای خود دسترسی پیدا کنید.

00 مشاهده و تبدید سرویس | Datak Telecom - Internet Services ◄ ► ▲ A S<sup>23</sup> + ◎ http://www.datak.ir/mydatak/service.renew C Q. Google تماس با ما دریارہ دائک جستجو כויצ יגאס اينترنت پرسرعت برگ نخست / مشاهده و تمدید سرویس مشاهده و تمديد سرويس مىليات قروش لطفاً به منظور مشاهده مشخصات یا شدید خدمات اینترنتی، سرویس مورد نظر خود را از میان سرویسهای زیر انتخاب نمایید. برای اشنایی بیشتر با نحوه تبديد سروس لا طريق اينتران مي توانير به صفحه راهنماي تبديد سروس اينتران مراجعه نمايين. لملام واريز وجه سرریس های شما درخواست اشتراك فريد كالا مائده هجم مانده روز تاريخ يايان سرويس Although Roses A DISSIGN فعال سازى 1 17.00117-2 ADSL

۲,۱ - برای خروج از این سامانه و ورود با نام کاربری دیگری، بایستی روی گزینه "خروج" کلیک کنید. گزینه "خروج" جلوی نام کاربری شما در بالای صفحه قرار دارد، تا در صورت نیاز بتوانید به صفحه مربوط به سرویسهای دیگر خود، با نام کاربری متفاوت و گذرواژه مربوطه وارد شوید. مشاهده و تـمدید سرویـس، و یا خروج از سامانه پرداخت

#### כויצבידאס

سامانه و صفحه سرویسها، ورود به صفحه پرداخت

۲٫۴ ـ در برگ "م**شاهده و تمدید سرویس**"، لیست همه سرویسهایی که کُد اشتراک یکسان دارند، به همراه تاریخ انقضا و سایر دادهها نشان داده میشود. با کلیک روی گزینه "**تمدید**" برای هر یک از سرویسهای لیست شده، به برگ مشخصات مربوط به همان سرویس، یا به عبارتی دیگر "**صفحه پرداخت**"، وارد خواهید شد.

| بزارهای من                             |            | ده و نمدی    | د سرویس              |                              |
|----------------------------------------|------------|--------------|----------------------|------------------------------|
| عملیات فروش                            | لطفاً به م | ينظور مشاهد  | ہ مشخصات یا          | تمدید خدمات اینتر نتے ، سرور |
| مشاهده و تمدید سرویس                   | تمدید سر   | رویس از طریز | ۔<br>ن اینترنت می تو | رانید به صفحه راهنمای تمدیر  |
| علام واريز وجه                         |            |              |                      |                              |
| .رخواست اشتراک                         | سرو        | ریس های شما  |                      |                              |
| فرید کالا                              | #          | توافقنامه    | سرويس                | وضعيت                        |
|                                        | ٣          | 144.         | NextNet              | تمديد                        |
|                                        | ۲          | TVD9         | IPW                  | پایان                        |
| سابقه                                  | N.         | 11.15        | ADSL                 | تمدید ( تمدید موقت )         |
| جستجوی سـرویس ADSL برای محل شما        |            |              |                      | <b>``</b>                    |
| لمفا ۴ رقم نخست ثلفن خود را وارد کنید. |            |              |                      |                              |
|                                        |            |              |                      |                              |

تنظیم دادهها پیش از پرداخت، در صفحه کاربری

۳ ـ در "صفحه تمدید سرویس" میتوانید دوره پرداخت و یا تخفیف سرویس خود را انتخاب کرده و سپس بر روی فلش مقابل آن کلیک کنید تا فرم به روز شود. توجه کنید، با تغییر این فرم، پیش از فشردن کلید پرداخت در پایین صفحه، هیچ وجهی از حسابتان کم نشده و شما همچنان میتوانید دورهاش را تغییر دهید. این فرم تنها دادههای پیش از پرداخت را تنظیم میکند. همچنین، مبلغ لازم برای تمدید سرویستان به روش خودکار محاسبه شده و میزانش به روش دستی تغییر نخواهد کرد.

| تغيير بازه پرداخت                                                                                                    | به توافقنامه : ۳۱۷۸۶                                          |
|----------------------------------------------------------------------------------------------------|---------------------------------------------------------------|
| سرویس : ADSL / اینترنت ۲۵۶ کیلوبیت                                                                                                    | ه تلفن : ۸۸۸۷۷۷۷۷                                             |
| دوره پرداخت :                                                                                                    | در ماهه بدون تخفیف                                            |
|                                                                                                    |                                                               |
| ريز مىورتحساب جديد : 1388/11/6 - 1389/1/5                                                                                                    | مبلغ (ريال)                                                   |
| ریز صورتحساب جدید : 1388/11/6 - 1389/1/5<br>شارژ اینترنت ۲۵۶ کیلوبیت تک کاربره                                                                                           | مبلغ (ریال)<br>۴۸۰٫۰۰۰                                        |
| ریز صورتحساب جدید : 1389/11/6 - 1389/1/5<br>شارژ اینترنت ۲۵۶ کیلوبیت تک کاربره<br>آبونمان                                                                                | مبلغ (ریال)<br>۴۸۰٫۰۰۰<br>۲۰٫۰۰۰                              |
| ریز صورتحساب جدید : 1389/11/6 - 1389/1/5<br>شارژ اینترنت ۲۵۶ کیلوبیت تک کاربره<br>آبونمان<br>زیر جمع                                                                     | میلغ (ریال)<br>۴۸۰٫۰۰۰<br>۲۰٫۰۰۰                              |
| ریز صورتحساب جدید : 1388/11/6 - 1389/1/5<br>شارژ اینترنت ۲۵۶ کیلوبیت تک کاربره<br>آبونمان<br>زیر جمع<br>۵٫۱ درصد مالیات ارزش افزوده                                      | مبلغ (ریال)<br>۴۸۰٫۰۰۰<br>۲۰٫۰۰۰<br>۵۰۰٫۰۰۰<br>۷٫۵۰۰          |
| ریز صورتحساب جدید : 1388/11/6 - 1389/15<br>شارژ اینترنت ۲۵۶ کیلوبیت تک کاربره<br>ابونمان<br>زیر جمع<br>۵٫۱ درصد عالیات ارزش افزوده<br>۸٫۵ درصد عوارض شهرداری ارزش افزوده | مبلغ (ریال)<br>۴۸۰٫۰۰۰<br>۲۰٫۰۰۰<br>۵۰۰٫۰۰۰<br>۷٫۵۰۰<br>۷٫۵۰۰ |

#### כויצבירצוס

۴ - در صورتی که صورتحساب دوره جدید مورد تایید شماست، لازم است یکی از بانکهای موجود در لیست پایین صفحه را انتخاب، و سپس روی کلید پرداخت کلیک کنید. (توجه کنید، در ادامه این روند، شما سایت داتک تلکام را ترک کرده و به صفحه بانک انتخابی خود هدایت میشوید.)

|                      | پرداخت مبلغ  |
|----------------------|--------------|
| جمعکل: ۱۳۵۰۰۰ (ریال) | 🔷 بانک سامان |
| اتمىراف پرداخت       |              |

میتوانید از کارت همه بانکهای عضو شبکه شتاب (بانکهای ملت، ملی، سامان، پارسیان، پاسارگاد، اقتصاد نوین، صادرات، توسعه صادرات، تجارت، کار أفرین، کشاورزی، صنعت و معدن و غیره...) برای تمدید سرویس خود استفاده کنید.

برای جلوگیری از هرگونه سرقت الکترونیکی، همواره اَدرس اینترنتی بانک مربوطه را در بالای مرورگر خود، پیش از پرداخت بررسی کنید.

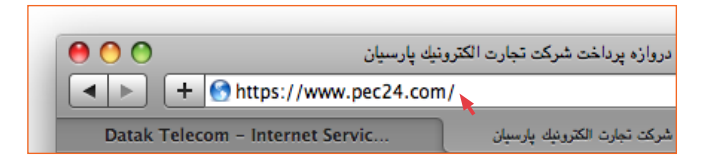

انتخاب بانک و ورود دادهها

هشدار امنیتی

#### כויצבינאס

۵ ـ در ادامه، سپس وارد صفحه پرداخت سایت وب بانک خود می شوید. شکل ظاهری این صفحه در بانکهای مختلف، گوناگون است، اما همه این بانکها دادههایی یکسان از شما خواهند خواست. با توجه به گوناگونی صفحهها در بانکهای مختلف و شبیه نبودن شان، ما در این راهنما به صورت پیش فرض، بانک سامان را برایتان انتخاب کرده و گامهای پرداخت را در این بانک نشان می دهیم.

| 00                                          |                                                                                                    | Card Service                                                                               | e                                                                                         |
|---------------------------------------------|----------------------------------------------------------------------------------------------------|--------------------------------------------------------------------------------------------|-------------------------------------------------------------------------------------------|
| 🔺 Þ 🏠 A A 🖾                                 | + Shttps://acquirer.sb24.com                                                                                       | n/CardServices/controller C                                                                | Qr Google                                                                                 |
| Card Service                                |                                                                                                    |                                                                                            | +                                                                                         |
| Saman Bank                                  |                                                                                                    |                                                                                            | سامات بانک 🚧                                                                              |
|                                             |                                                                                                    |                                                                                            | (English) [ فارسی ]                                                                       |
|                                             |                                                                                                    | ديجيتالي براي كارث هاي شتاب                                                                | پرداخت الکثرونیکی بر اساس رسید                                                            |
|                                             |                                                                                                    | توضيح سيستم                                                                                |                                                                                           |
| اید میشود و برای فروشنده                    | ایپد تراکنان توسط شما یک رسید دیجیتالی به طور خودکار تر                                                            | ست شماره کارت و گفته عبور را وارد نمایید و دگته تایید را فشار دهید.در سورت ت<br>نشتن شود . | اگر میلغ انتقالی و نام فروشنده مورد قبول شداد<br>ارسال می گردد تا وی از صحح پرداخته وجه د |
|                                             |                                                                                                    | 100,000,000 : مىلەت 100,000                                                                |                                                                                           |
|                                             | شده اند الزامی است.                                                                                                | ورود اخلاعك برای قسمتهایی که با * مشخص ه                                                   |                                                                                           |
|                                             |                                                                                                    | اطلامات کارت                                                                               |                                                                                           |
| 9                                           | 5 1 6 7                                                                                                    | اللہ =                                                                                     | * شماره کارت<br>* ریز اینترنتی                                                            |
| 4<br>Tab->                                  | 8 3<br><-Back 2                                                                                                    |                                                                                            | * کد سه با چهار رقمی رو یا پشته کارت                                                      |
|                                             | 1                                                                                                    | ماد 🔄 منال                                                                                 | *تاريخ انقضای کارت                                                                        |
| برنامه های غیرمجاز<br>آنید برای املیت بیشتر | "این صفحه کند از سرقد اختماد شما توسط<br>(Key Logger)بترگیری می نمایدشما می تر<br>از این صفحه کنید استفاده نمایید. |                                                                                            | * عبارت زیر را در کادر وارد نماید.<br>(مساس به مروف کوچک و بزرگ)                          |
|                                             |                                                                                                    | 26 y 9 m                                                                                   |                                                                                           |
|                                             |                                                                                                    |                                                                                            | A Derrors / 18 warpings                                                                   |
|                                             |                                                                                                    |                                                                                            | e chost io namigs                                                                         |

سامانه پرداخت الکترونیکی در بانک انتخابی شما ۶ ـ دادههای درخواستی را به ترتیب زیر و با دقت در صفحه بانک مربوطه وارد کنید:

دادههای مورد نیاز بانک شما

۹, ۱ - شماره کارت: عدد ۱۶ رقمی حک شده بر روی کارت بانک.
۶, ۲ - رمز اینترنتی یا رمز دوم: از سوی خودپرداز بانک مربوطه قابل دریافت است.
۶, ۲ - رمز اینترنتی یا رمز دوم: از سوی خودپرداز بانک مربوطه قابل دریافت است.
۶, ۳ - کُد CV2: کُد ۳ یا ۴ رقمی پُشت یا روی کارت. این کُد را میتوانید از سوی خود پرداز مربوط به کارت بانک خود (دستگاههای پرداخت پول) دریافت کنید.
۶, ۴ - تاریخ انقضا کارت: تاریخ حک شده روی کارت و یا قابل دسترس از سوی خود پرداز ، که مربوط به کارت.

| در صورت فعال شدن فیلد پنجم ، الها أن را پر نمایید) | * شمار ہ کارت                       |
|----------------------------------------------------|-------------------------------------|
| ( لطفا از صحت کلمه عبور خود مطمئن شوید )           | * رمز اینترنتی                      |
|                                                    | * کد سه یا چهار رقمی رو یا پشت کارت |
| ماه 🔜 سال                                          | *تاریخ انقضای کارت<br>*             |
|                                                    |                                     |

۷ - پس از درست وارد کردن دادههای خواسته شده، بر روی کلید تایید (یا پرداخت، به بانک انتخابی بستگی دارد) کلیک کنید. توجه داشته باشید، ممکن است به دلیل ترافیک شبکه بانکی، تراکنش کمی زمانیکر باشد. در این صورت نگران نباشید و همچنان صبر کنید. در صورت ناموفق بودن پرداخت، دادهها را دوباره بررسی کنید. فهرست همه تراکنش ها بر روی سایت ثبت میشود، پس جای نگرانی نیست، مبلغ بیشتری از موجودی حساب کم نمیشود.

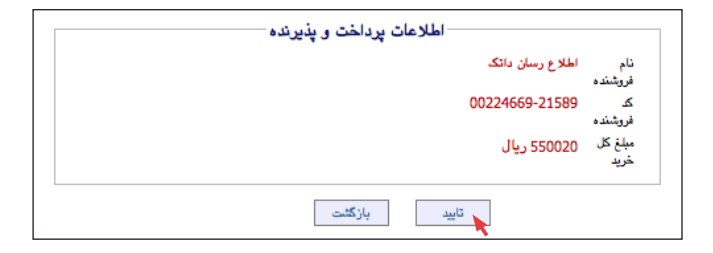

در صورت ورود به صفحه تکمیل فرآیند پرداخت (که به بانک انتخابی وابسته است و نشانگر درست انجام شدن تراکنش است)، کلید "تکمیل فرآیند خرید" را انتخاب کنید تا نتیجه تراکنش فرستاده شود. چنانچه دادههای وارد شده درست و موجودی حساب بانکی شما کافی باشد، مبلغ درخواستی از حسابتان کم شده و شما به وب سایت داتک تلکام هدایت خواهید شد.

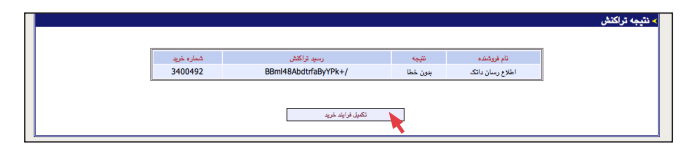

تراکنش و پایان فرآیند پرداخت

#### כויצבידאס

۸ ـ در ادامه، در صورت درست بودن تراکنش به سایت داتک تلکام بازگردانده شده و در برگ مشاهده و تمدید سرویس خواهید دید که تاریخ پایان سرویس در فهرست تغییر کرده. پیام "تراکنش با موفقیت پرداخت و ثبت شد" نیز بالای همان برگ دیده خواهد شد، که نشانه تمدید تا تاریخ دلخواهتان میباشد.

| ، مورد نظر خود را از میان سرویسهای زیر اند | فدمات اينترنتي، سرويس | <b>سرویس</b><br>شخصات یا تمدید ، | د <b>ه و تمدید</b><br>نظور مشاهده ه | <b>شاهد</b><br>لفأبه م |
|--------------------------------------------|-----------------------|----------------------------------|-------------------------------------|------------------------|
| ، مورد نظر خود را از میان سرویسهای زیر انت | فدمات اینترنتی، سرویس | شخصات یا تمدید .                 | نظور مشاهده ه                       | لمفاً به م             |
|                                            | صفحه راهنماي تمديد    | ینتر نت مے اور به                | ويس اخطريق ار                       | ۔<br>بدفد سب           |
|                                            |                       | , <u></u>                        |                                     |                        |
|                                            |                       |                                  | یس های شما —                        | _ سرو                  |
| ودم/تلفن تاريخ پايان سرويس                 | سعيت سريال ،          | سرويس وغ                         | توافقنامه                           | #                      |
| ١٣٨٨/١١/٠٥ ٨٨                              | ل سازى ۸۷۷۷۷۷         | ADSL فعا                         | 31118                               | N                      |

بازگشت به صفحه کاربری

#### כויצבידאס

۹- میتوان با مرور صفحه فهرست پرداختهای اینترنتی در منوی سابقه، از چگونگی انجام پرداختهای خود آگاهی یابید. درصورت مشاهده پیام "ناموفق" و یا "منتظر تایید شما"، تراکنشی انجام نشده و شما بایستی دوباره برای تمدید سرویس خود اقدام کنید. بنابراین اگر در این فرآیند مبلغی به اشتباه از حساب شما کم شده باشد، بانک مربوطه مبلغ را دوباره به حسابِ شما باز خواهد گرداند.

| A A 😥 +                                                             | Shttp://www.da                                                                                                    | atak.ir/mydatak/serv                                                                              | ice.epayment                                                                                          | t                                                                                                    | _                                                                                                    | d                                                                                                    | Qr Google                                                                   |                                                                                                    |
|---------------------------------------------------------------------|----------------------------------------------------------------------------------------------------|---------------------------------------------------------------------------------------------------|----------------------------------------------------------------------------------------------------|----------------------------------------------------------------------------------------------------|----------------------------------------------------------------------------------------------------|----------------------------------------------------------------------------------------------------|-----------------------------------------------------------------------------|----------------------------------------------------------------------------------------------------|
| فهرست پردانظهای اینترنتی                                            |                                                                                                    | _                                                                                                 | _                                                                                                    |                                                                                                    |                                                                                                    |                                                                                                    |                                                                             |                                                                                                    |
| ىرشنبە ١٨ آيان ٨٨                                                   |                                                                                                    |                                                                                                   |                                                                                                    | تماس با ما                                                                                                    | سرويسها                                                                                                    | پشتيبانی                                                                                                    | درباره داتک                                                                 | ېرگ نخست                                                                                                    |
| >                                                                   | جستجر                                                                                                    |                                                                                                   |                                                                                                    |                                                                                                    |                                                                                                    |                                                                                                    | اطلامات شخمىي   خروج                                                        | حسن حسيتى                                                                                                    |
|                                                                     |                                                                                                    |                                                                                                   |                                                                                                    |                                                                                                    |                                                                                                    |                                                                                                    |                                                                             |                                                                                                    |
|                                                                     |                                                                                                    |                                                                                                   |                                                                                                    |                                                                                                    |                                                                                                    |                                                                                                    |                                                                             |                                                                                                    |
| 5 54 5 1                                                            |                                                                                                    |                                                                                                   |                                                                                                    | 2                                                                                                    | ]                                                                                                    | <b>T</b>                                                                                                    |                                                                             |                                                                                                    |
|                                                                     |                                                                                                    |                                                                                                   |                                                                                                    |                                                                                                    | -                                                                                                    | Dia no Italia                                                                                                    | alle reliar                                                                 | Column Column                                                                                                    |
|                                                                     |                                                                                                    |                                                                                                   |                                                                                                    | Wimax / Ek                                                                                                    | riber                                                                                                    | VolP                                                                                                    | Bradbard                                                                    | ADSL                                                                                                    |
|                                                                     |                                                                                                    |                                                                                                   |                                                                                                    |                                                                                                    |                                                                                                    |                                                                                                    | ست پرداختهای اینترنتی                                                       | برگ نخست / فهر،                                                                                                    |
|                                                                     |                                                                                                    |                                                                                                   |                                                                                                    |                                                                                                    |                                                                                                    |                                                                                                    |                                                                             |                                                                                                    |
|                                                                     |                                                                                                    |                                                                                                   |                                                                                                    |                                                                                                    |                                                                                                    |                                                                                                    |                                                                             |                                                                                                    |
|                                                                     |                                                                                                    |                                                                                                   |                                                                                                    |                                                                                                    |                                                                                                    |                                                                                                    |                                                                             |                                                                                                    |
|                                                                     |                                                                                                    |                                                                                                   |                                                                                                    | نترنتى                                                                                                    | اختهای ای                                                                                                    | فهرست پرد                                                                                                    |                                                                             | ایزارهای من                                                                                                    |
| اشته پاشید این جدول تمامی                                           | ېش داده می شود. توچه د<br>                                                                                                    | یقیت میرزد گرفته شده نیای                                                                         | ن توسط شما با مو                                                                                      | <b>نٽرنٽی</b><br>ان مای الکثرونیکی که ناکلون                                                                                | . <b>اختهای ای</b><br>ست تمامی پرداد                                                                                    | <b>فهرست پرد</b><br>در این قست فهر                                                                                                    |                                                                             | بزارهای من<br>سلیات فروش                                                                                              |
| اشته باشید این جدول شامی                                            | ېش داده می شود، توچه د<br>ر نشده است.                                                                                                    | یاقیت صورت گرفته شده نمای<br>بر به یک تراکشش موابق بانگی                                          | ز ترسط شما یا مر<br>رماً تعامی انها مذہ                                                               | <b>نڈر نڈی</b><br>نت های الکثرونیکی که تلکنون<br>ونیک را نمایش میدهد که لژو                                                 | <b>اختهای ای</b><br>ست تمامی پرداء<br>ی پرداخت الکتر                                                                    | <b>فهرست پرد</b><br>در این قست فهر<br>تلاشهای شنا برا                                                                                                    |                                                                             | یزارهای من<br>سلیات قروش<br>سابقه                                                                                     |
| اشته باشيد اين جدول تماس                                            | ېش داده می شورد. توچه د<br>ر نشده است.                                                                                                    | یاقیت مىررت گرفته شده ندای<br>بر به یک تراکش موانق بانکی                                          | ن ترسط شما یا مر<br>بناً تعامی انها مذہ                                                               | <b>نڈرنڈی</b><br>ات های الکٹرونیکی که ٹاکٹوز<br>ونیک را نمایش میدھد که لزو                                                  | ، <b>اختهای ای</b><br>ست ندامی پردا،<br>ی پرداخت الکتر<br>خلهای اینتردنی                                                | <b>فهرست پرد</b><br>در این قست فهر<br>تلاش های شما برا<br><b>فهرست پردا</b> :                                                                                                    | لينتريش                                                                     | یزارهای من<br>سلیات قروش<br>سایقه<br>نهرست پرداشتهای                                                                  |
| اشته باشيد اين جدول تمامی                                           | یش داده می شود. توجه د<br>ر نشده است.<br>د قد مه                                                                                                    | یقین مىررن گرفته شده ندای<br>ىر به یک تراکش مولق بانکی<br>المان شده به                            | ن توسط شما یا مو<br>یا تمامی انها منبر<br>مضعفت                                                       | <b>نڈر نڈی</b><br>نہ مای الکٹرونیکی کہ ٹلکنون<br>ونیکہ را نمایش میدھ کہ گزر<br>مالکہ ویسد محمقال                            | <b>اختهای ای</b><br>ست تدامی پرداد<br>ی پرداخت الکتر<br>خلهای اینترنشی<br>معلم (سال )                                   | <b>فهرست پرد</b><br>در این قست فهر<br>تلاش های شما برا<br>فهرست پرداد                                                                                                    | اينترنش                                                                     | ایزارهای من<br>سلیات فروش<br>سلیقه<br>قهرست پرداختهای<br>فهرست واریزها<br>فهرست خریدها                                |
| اشته باشید این جدول تنامی<br>ا                                      | یش داده می شود. توجه د<br>ر تشده است.<br>تاریخ                                                                                                    | یفقیت مسورت گرفته شده ندای<br>بر به یک تراکنش مواق بانکی<br>الماق شده به                          | ن توسط شما یا مو<br>یماً تعامی انها منب<br>, وضعیت                                                    | <b>نتریتی</b><br>نت مای الکترونیک که تلکنو<br>ونیک را نمایش میدهد که لار<br>ونیک را نمایش میدهد که لار<br>پنک رسید دیجیتالی | ا <b>ختهای ای</b><br>ست تدامی پردا،<br>ی پرداخت الکتر<br>فتهای <b>اینتردتی</b><br>مبلغ (ریالی)                          | <b>فهرست پرد</b><br>در این قست فهر<br>تلاش های شما برا<br>فهرست پرداد<br>الا                                                                                                    | <i>اينڌريش</i><br>اينديش                                                    | بزارهای من<br>سلیات فروش<br>سابقه<br>قهرست پرداختهای<br>فهرست واریزها<br>فهرست خریدها<br>فهرست اخرین فعا              |
| اشته باشود این جدول شامی<br>                                        | یش داده می شود. توجه د<br>, تشده است.<br>تاریخ<br>۱۴٫۲۲ ۱۲۸۸/۸۱۸                                                                                             | یقلیت مدورت گرفته شده ندای<br>بر به یک تراکش مولق بانگی<br>بر ایمان شده به                        | ن ترسط شما یا مو<br>یا تعامی انها منبر<br>و ضعیت                                                      | <b>نٹریٹی</b><br>نت مای الکٹرونیکی کہ ٹلکور<br>ونیک را نتایش میدھد کہ ٹر،<br>ونیک رےبید میچیتائی<br>پانگ رےبد دیچیتائی      | ا <b>ختهای ای</b><br>ست تمامی پردا،<br>ی پرداخت الکتر<br>میلغ (ریالر)<br>۴۹۲,۰۰۰                                        | <b>فهرست پرد</b><br>در این قسمه فهر<br>تلافرهای شما برا<br>فهرست پرده<br>۲۸۱۲۷۸۵                                                                                                    | اينٽريٽن<br>اينٽرين                                                         | بیزارهای من<br>سلیات فروش<br>سلیقه<br>فهرست پرداختهای<br>فهرست داریزها<br>فهرست خریدها<br>فهرست اخرین فعا             |
| اشته پاشید این جدول تنامی<br>ک<br>ی<br>ی<br>ی                       | یش داده می شود. توره د<br>ر تشده است.<br>تاریخ<br>۲۹:۲۲ ۲۲۸۸/۸۱۸<br>۱۲:۲۲ ۲۲۸۸/۸۱۲                                                                           | یقنین صورت گوفته شده نمایه<br>بر یه یک تراکش موانی بانکر<br>الماق شده به<br>فروش سرویس            | ن توسط شما با مو<br>يأ تعامى أنها منبر<br>وضعيت<br>تاييد شده                                          | <b>نتریتی</b><br>ونیک را نمایش میدهد که تزه<br>ونیک را نمایش میدهد که تزم<br>بیانک رسید دیجیتالی<br>ساهان                   | ا <b>ختهای ایا</b><br>ست تمامی پردا،<br>ی پرداخت الکتر<br>ی پرداخت الکتر<br>میلغ (ریال)<br>۴۱۲,۰۰۰<br>۶۲. ۰۶۰           | <b>فهرست پرد</b><br>در این قست فهر<br>تلافریفای شما برا<br><b>هرست پریهٔ</b><br>۲۸۱۲۶۸۶                                                                                                    | ايتريتي<br>پيترين<br>پينما                                                  | بزارهای من<br>سلیات قروش<br>سلیقه<br>قهرست پرداخلتهای<br>قهرست طریرها<br>قهرست اخرین فعا                              |
| اشە باشىر اين جىرل تىلىي<br>مەرى كىلىر<br>پ                         | یش داده می شود. توره د<br>یشده است.<br>تلبریغ<br>۱۹:۲۲ ۱۲۸۸۸۸۱۸<br>۱۲:۲۰ ۲۰۸۸۸۸۱۲<br>۱۲:۲۰ ۱۲۸۸۸۸۱۲                                                          | یر یه یک ترکنه شده نمای<br>بر یه یک تراکنگر مولی بانکر<br>قماق شده به<br>اورش سرویس               | ن توسط شما با مو<br>بیاً تعامی انها منبر<br>, وضعیت<br>تایید شده<br>تایید شده                         | <b>نتریتی</b><br>نه ماه الکترینکی که نقایین<br>وینک را نمایش میدند که ازر<br>بینک رسود دیجینالی<br>سلمان<br>سلمان           | ا <b>ختهای ایا</b><br>ست تعانی پریان<br>ی پریاشت الکتر<br>منبق (ریالی)<br>۲۱۲,۰۰۰<br>۶۲۲,۰۰۰                            | فهرست پرد<br>در این قست فهر<br>تلاشهای شما برا<br>فهرست پیده<br>۲۸۱۲۶۸۶<br>۲۸۱۲۶۸۶                                                                                                    | <i>اینڈرنٹن</i><br>اینڈ                                                     | بیزارهای من<br>سلیات قروش<br>سلیقه<br>قهرست پردناخلهای<br>فهرست واریزها<br>فهرست آخرین فعا                            |
| اشته باشید این جدول تمامی<br>کلیک<br>یک<br>یک                       | یش داده می شود. توجه د<br>نشده است.<br>تاریخ<br>۲۹:۲۲ ۱۲۸۹/۱۸۲<br>۱۲:۲۰ ۱۲۸۹/۱۸۲<br>۱۲:۲۰ ۱۲۸۹/۱۸۲۲                                                          | یر به یک ترکند شام<br>بر به یک تراکندر مولی یانکر<br>العاق شده به<br>اورش سرویس                   | ن توسط شما با مو<br>رباً تنامی انها منو<br>, وضعیت<br>تابید شده<br>تابید شده<br>تابید شده             | <b>نتریتی</b><br>نه ماه الکترینی که نقاین<br>وینک را شایش مریعه که ازر<br>بینک رسود دیمیتالی<br>سایان<br>سایان<br>سایان     | ا <b>حتهای ای</b><br>ست تمامی پردام<br>ی پرداخت اکتر<br>میلغ (ریال)<br>۲۹۸۲,۰۰۰<br>۲۹۸۲,۰۰۰<br>۲۹۸۲,۰۰۰                 | فهرست پرد<br>در این قست نهر<br>تلاقهای شما برا<br>نهرست پیده<br>۲۸۱۲۶۸۶<br>۲۸۱۲۶۸۶<br>۲۸۱۲۶۶۷                                                                                                    | اينٽرنٽن<br>ايندها                                                          | ایزارهای من<br>سنیات فروش<br>فهرست پرداختهای<br>فهرست واریزها<br>فهرست آخرین هما                                      |
| الله باشید این جول تماس<br>الله باشید این جول تماس<br>یا<br>یا<br>ی | یش داده می شود. توجه د<br>نشده است.<br>اناریخ<br>۸/۱۸۹۸۲ ۱۳۶۲<br>۱۳۶۸۹ ۱۳۶۱ ۱۳۶۲<br>۱۳۶۸۹۸۹۲۲ ۱۳۶۲<br>۱۳۶۸۹۸۹۲۲                                              | یقین میرد گرفته شده نمای<br>بر به تراکش مولی یانکر<br>قماق شده به<br>فروش سرویس<br>فروش سرویس     | ن ترسط شما با مو<br>یهاً تعامی انها منبر<br>, وضعیت<br>تایید شده<br>تایید شده<br>تایید شده            | <b>نتریتی</b><br>اد مای اکثرونیکی که تاکیز<br>ویک را شایش میعد که گرد<br>بانک رسید دیمیتالی<br>سایان<br>سایان<br>سایان      | الحقهای این<br>ست تعامی پردا<br>ی پرداخت الکتر<br>میلغ (ریالد)<br>۶۱۲,۰۰۰<br>۶۱۲,۰۰۰<br>۶۱۲,۰۰۰<br>۶۲۲,۰۰۰              | فهرست برد<br>در این قست قبر<br>تلاشهای قست قبر<br>بهرست پیش<br>۲۸۱۲۷۸۵<br>۲۸۱۲۶۸۶<br>۲۸۱۲۶۶۷<br>۲۸۱۲۶۶۷<br>۲۸۱۲۶۶۷                                                                                                    | اينټريټن<br>لپتيما<br>سي 2004 براي معلى طبقا                                | يزارهاي من<br>سليك فروش<br>فيرست يرداخلهاي<br>فيرست واريزها<br>فيرست اخرين فعا<br>فيرست اخرين فعا                     |
| الشه باخیه این جول تمامی<br>کی<br>این<br>این<br>این<br>این<br>این   | یلی داده می شرع، کوره در<br>یلی داده می شرع، کوره د<br>بالمی است.<br>۸/۱۸۹۹ ۲۲ ۲۲۹۹<br>۲۲/۱۸۹۹ ۲۲ ۲۲۹۹<br>۲۲/۱۸۹۹ ۲۲ ۲۲۹۹<br>۲۲/۱۸۹۹ ۲۲                      | ىر يە يە تركتىل مەلق بانكې<br>ىر يە يە تركتىل مەلق بانكې<br>قىرىق مىرويس<br>قىرىقى مىرويس         | ن ترسط شما یا مو<br>یا تعامی آنها منبع<br>و بقعیت<br>تارید شده<br>تارید شده<br>تارید شده<br>تارید شده | ند کار اندریکی که تلاین<br>ند کار اندریکی که تلاین<br>دریکی را شایش مریعه که تن<br>بیک<br>بیک<br>سایل<br>سایل<br>سایل       | الحقیهای این<br>ست تمانی پرداد<br>ی پرداخت الکتر<br>منبغ (ریال)<br>۲۹۲,۰۰۰<br>۴۹۲,۰۰۰<br>۴۹۲,۰۰۰<br>۴۹۸,۰۰۰<br>۴۹۸,۰۰۰  | فهرست پره<br>در این تست فیر<br>توریهای نسا بزر<br>نهرست پریه<br>نهرست پره<br>تهر۲۸۱۲۶۶۹<br>۲۸۱۲۶۶۹<br>۲۸۱۲۶۶۹<br>۲۸۱۲۶۶۹<br>۲۸۱۲۶۶۹                                                                                                    | اپنڈرنٹی<br>اپنڈین<br>س 2006 برای محل شمکا<br>ان خود را زارہ کنیہ           | بیزارهای بن<br>سلیات فروش<br>سلیقه<br>فیرست ریزدها<br>فیرست طریقها<br>فیرست اطریق<br>بیستروی سوویه                    |
| الدة بالديد ان جرل تماس<br>*<br>*<br>*                              | לה לוגי איש בעלי לעוף א<br>על היי שיי בעלי לעוף א<br>ג' לא איש בעלי לעוף<br>ג' לא איש בעלי ג' לא ג'יי<br>ג' לא ג'יי ג'יי<br>ג'יי ג'יי ג'יי<br>ג'יי ג'יי ג'יי | یقید سررت گرفته شده نمای<br>بر یه تراکنش میایی باشی<br>المان شده یه<br>الروش سرویس<br>الروش سرویس | ی ترسط شما یا مو<br>یا تعلی آنها منبع<br>و مقموت<br>تارید شده<br>تارید شده<br>تارید شده<br>تارید شده  | تقرینتی<br>نه های انقریایکی که تلکین<br>ویکی ۱ شایل مریعه دیمیتایی<br>بیانک رسیه دیمیتایی<br>سفان<br>سفان<br>سفان           | الحقیهای این<br>ست تمانی پرداد<br>ی پرداخت الکتر<br>منبع (ریالی)<br>۲۹۲,۰۰۰<br>۲۹۲,۰۰۰<br>۲۹۲,۰۰۰<br>۲۹۸,۰۰۲<br>۲۹۸,۰۰۲ | لمرست پدا<br>در این است افر<br>تری این است افر<br>افریکی شما عرا<br>افریکی است این ا<br>افریکی است این ا<br>افریکی ا<br>افریکی ا<br>افری ا<br>افری ا<br>افری ا<br>ا<br>ا<br>افری ا<br>ا<br>ا<br>ا<br>ا<br>ا<br>ا<br>ا<br>ا<br>ا<br>ا<br>ا<br>ا<br>ا<br>ا<br>ا<br>ا<br>ا<br>ا | اینٹرنٹی<br>اینڈ ا<br>اینڈ مار اور کاری کاری محل شما<br>ان خود را رازد کلید | بیزارهای بن<br>سلیات فروش<br>سلیقه<br>فیرست ریزدها<br>فیرست طریقها<br>فیرست اطریق<br>برساندری سوریه<br>برساندری سوریه |

#### بررسى فهرست پرداختها

۱۰ در پایین صفحه "تمدید سرویس" نیز میتوانید با کلیک روی پیوند "مشاهده سابقه توافقنامه"، دادههای مربوط به سابقه توافقنامههای خود را بررسی نموده و یا در صورت تمایل، نسخههای چاپی آنها را دریافت کنید.

صورتحسابهای پیشین

| ·····································                                                                                                    | 1. X1A XV              |
|----------------------------------------------------------------------------------------------------|------------------------|
| ◄ سامان ( شما مى دوانيد ار خارث قريك ار باندوى عصو سبت سعاب استعاده دمانيد. )                                                                                                    | جمع هل: ۱۹۰ وقد د ریان |
|                                                                                                    |                        |
|                                                                                                    | يردلخت                 |
|                                                                                                    |                        |
| A LEAST ALL AND A LEAST ALL AND A LEAST A |                        |
|                                                                                                    |                        |

۱۱ چناچه نیاز به ذخیره یا چاپ صورتحسابهای خود را داشته باشید، با کلیک روی گزینه "چاپ" میتوانید نسخه چاپی انها را مشاهده یا ذخیره کنید.

| بابقه تو | إفقنامه   |             |                     |                                                           |
|----------|-----------|-------------|---------------------|-----------------------------------------------------------|
| ديف      | تاريخ     | وضعيت سرويس | عمليات مالى         | توضيحات                                                   |
| ۲        | 1774/4/11 |             | ثبت صورتحساب ( چاپ) | ثبت صورتحساب تمدید از طریق وید ۱۳۸۸/۱۰/۱۲ ۔<br>۱۳۸۸/۱۲/۱۱ |
| ١        | 1744/4/14 | تمديد       |                     | تا تاريخ ١٣٨٧/١٢/١٢ تمديد شد.                             |
| N        | 1744/4/14 |             | ثبت سند دريافت      | پرداخت برای تمدید سرویس از طریق سایت.                     |
| ١        | 1774/11   |             | ثبت صورتحساب (چاپ)  | ثبت صورتحساب تمدید از طریق وب, ۱۳۸۷/۸/۱۲ -<br>۱۳۸۸/۱۰/۱۱  |

۱۲۔ در پایان فرآیند پرداخت و درصورت فعال نشدن سرویس، یک بار مودم خود را خاموش و دوباره روشن کنید. مرکز کامپیوتر پایتخت: بلوار میرداماد، مرکز کامپیوتر پایتخت، تلفن: ۸۸۷۸۱۴۹۱ روزهای عادی از ساعت ۱۰:۰۰ تا ۲۱:۳۰ (جمعهها تعطیل)

مجتمع تجاری گلها: شهرک اکباتان، فاز۲، مجتمع تجاری گلها، طبقه همکف. تلفن: ۴۴۶۳۱۰۸۰ – همه روزه از ساعت ۱۰:۰۰ تا ۲۲:۰۰ غرفههای ارایه خدمات

#### כויצבידאס

برای ارتباط و تماس از روی سایت داتک تلکام با هریک از بخشهای شرکت داتک مانند پشتیبانی، حامی مشترکین و رسیدگی به شکایات یا فروش اینگونه عمل کنید:

۱- نام یا شماره کاربری و گذرواژه خود را (در صورت نداشتن هریک) از بخش فروش، پشتیبانی تلفنی و یا بخش حامی مشترکین و رسیدگی به شکایات دریافت کنید.

۲- با مرور وبسایتِ http://datak.ir بر گزینه "ورود مشترکین" کلیک کنید. ۳- نام (یا شماره کاربری) و گذرواژه خود را وارد کرده، سپس به صفحه کاربری خود (پیشخوان) وارد خواهید شد.

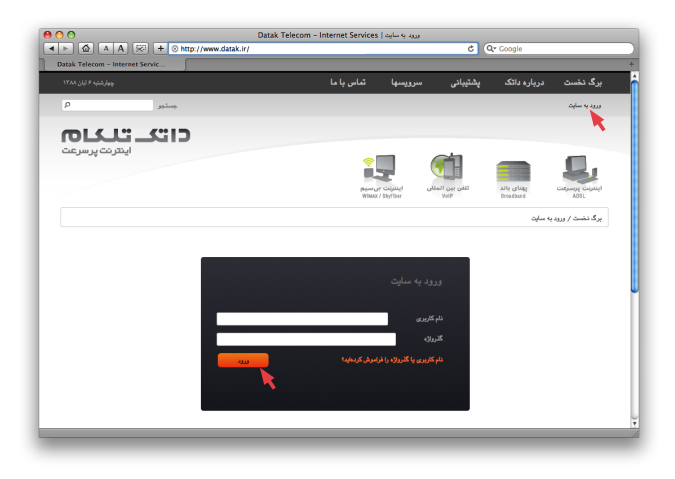

#### כויצבידאוס

پس از ورود، برای ارتباط با هر یک از بخشها، گزینه "ارتباط با شرکت" در منوی سمت راست را انتخاب کرده، واحد دلخواه را برگزیده، سپس میتوانید با هریک از بخشهای فروش یا حامی مشترکین و رسیدگی به شکایات در زمان اداری، و بخش پشتیبانی ۲۴ ساعته گفتگوی اینترنتی داشته و مشکلهای خود را مطرح کنید.

00 Image: A state of the state of the state C Qr Google جستجو **Cliž تلگات** اینترنت پرسرعت بهای باند تشن بین المان اینترات بی سیم **.** برگ نخست / پیشخوان اېزارهای من ALC: NO ٥ 103 1 ارتباط با شركت للامات شخم ازمايش سره . سليات فروش تقربن فعاليتها و

#### ارتباط با ما، از صفحه کاربری

#### دا تک تلکا م

یادداشت

#### כויידידיאט

یادداشت

شرکت انتقال داده های رهام دانک وابسته به گروه شرکت های دانک دارای پروانه PAP به شماره ۲۱۰/۱۲/۱۴۸۷ صادره از سازمان تنظیم مقررات و ارتباطات رادیویی

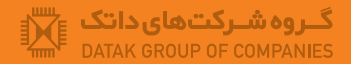

**DATAK TELECOM**<sup>™</sup>